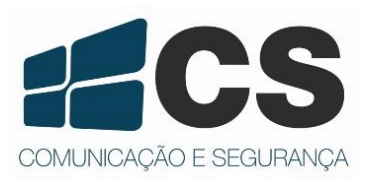

Manual de Referência e Instalação Manual de Referência e Instalação Manual de Referência e Instalação Manual de Referência e Instalação Manual de Referência e Instalação Manual de Referência e Instalação

# Supéria 4000 D8 GPRS

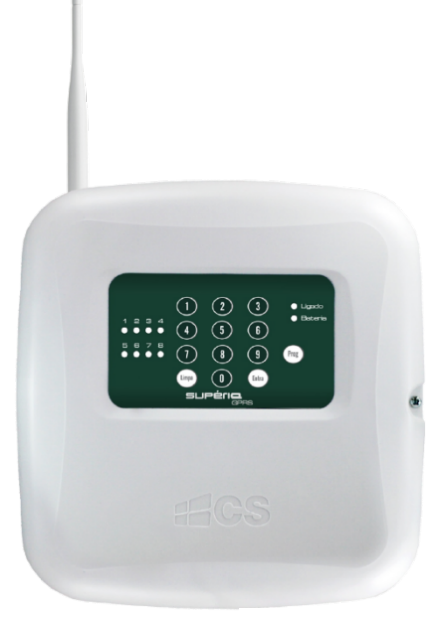

Imagem ilustrativa

# Manual de Referência e Instalação

| Introdução                            | 3  |
|---------------------------------------|----|
| 1. Características Elétricas          | 4  |
| 2. Descrições                         | 4  |
| 2.1 Bornes da Placa                   | 4  |
| 2.2 Teclado                           | 5  |
| 3. Instalação                         | 6  |
| 3.1 Sirene                            | 6  |
| 3.2 PGMs                              | 6  |
| 3.3 Zonas                             | 7  |
| 3.4 Borne LIG                         | 8  |
| 3.5 Bateria                           | 9  |
| 3.6 Alimentação AC                    | 9  |
| 4. Programação                        | 10 |
| 4.1 Diagrama de Programação           | 10 |
| 4.2 Programação por Teclado           | 10 |
| 4.3 Partição                          | 11 |
| 4.4 DISPOSITIVOS SEM FIO              | 13 |
| 4.5 PGMs                              | 16 |
| 4.6 SENHAS                            |    |
| 4.7 AUTOMONITORAMENTO / MONITORAMENTO | 20 |
| 4.8 CONFIGURAÇÕES GERAIS              |    |
| 4.9 Entrar em programação de usuário  | 27 |

# ÍNDICE

#### Introdução

Parabéns, você acaba de adquirir o produto Supéria 4000 D8 GPRS da CS Comunicação e Segurança. Este produto foi desenvolvido com os maiores padrões de qualidade, para melhor atendê-lo. A central de alarme possui três documentos para auxiliar nas configurações e manuseio: Guia do Usuário, Guia do Aplicativo e Manual de Referência e Instalação. Para a utilização correta deste produto, por favor, leia atentamente este manual e os demais.

Este produto possui aplicativo para smartphone que auxilia na interação com o produto. Para maiores informações sobre o aplicativo, consulte o manual específico no site da empresa.

Com a Supéria 4000 D8 GPRS você poderá:

- Habilitar monitoramento em empresas de segurança ou automonitoramento.
- Recebimento de eventos no aplicativo.
- Operação remota de comandos como Arme/Desarme, Ativação de PGMs.
- 3 PGMs independentes.
- Controle remoto identifica usuário.
- Dividir as zonas em quatro partições.
- 8 zonas para instalações de sensores.
- Zonas sem fio.

• Integração com controles TX3000 (*Rolling Code*) e sensores sem fio 4000 (*Learning Code*).

• Comunicação por tecnologia 3G.

Neste manual você encontrará instruções de instalação e também das suas configurações de programação. Todos os documentos sobre a Supéria 4000 D8 GPRS está disponível em nosso site, no endereço: <u>www.cs.ind.br</u>.

## HARDWARE

#### 1. Características Elétricas

| Quadro 1 - | Especificações | Elétricas |
|------------|----------------|-----------|
|------------|----------------|-----------|

|                       | Tensão de Operação | Corrente Max |
|-----------------------|--------------------|--------------|
| Modem                 | 3,80 Vcc           | 2 A (pico)   |
| Saída Sirene          | 12 Vcc             | 1,85 A       |
| Saída Auxiliar        | 12 Vcc             | 1,85 A       |
| Saídas PGMs           | GND                | 3 A          |
| Carregador de Bateria | 13,8 Vcc           |              |

Nota: Características gerais, vide Guia do Usuário.

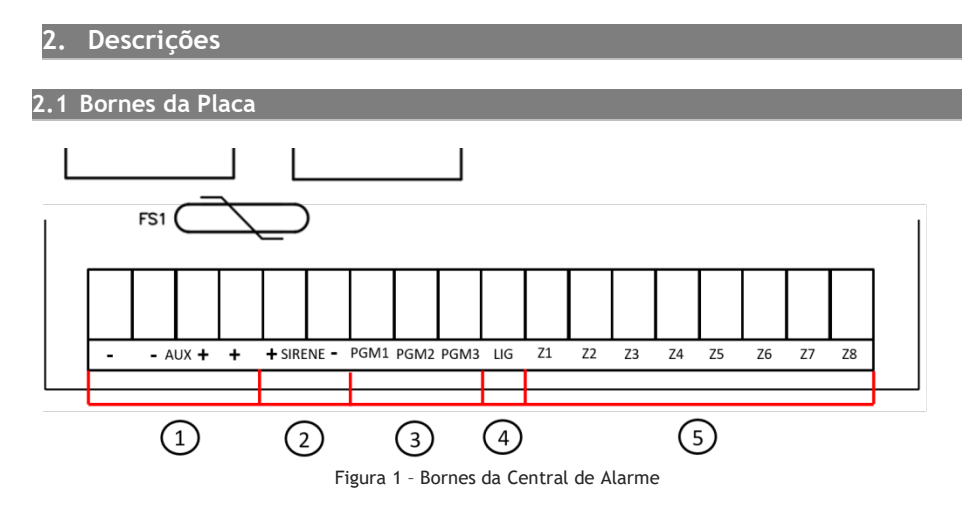

Quadro 2 - Descrição dos Bornes da Central de Alarme

| 1 | Saída 12 Vcc para alimentação de periféricos                               |
|---|----------------------------------------------------------------------------|
| 2 | Saída auxiliar para Sirene                                                 |
| 3 | PGMs. Saídas programáveis independentes, ativação com sinal negativo.      |
| 4 | Entrada LIG, utilizada para armar/desarmar a central através de um contato |
|   | seco                                                                       |
| 5 | Zonas                                                                      |

#### 2.2 Teclado

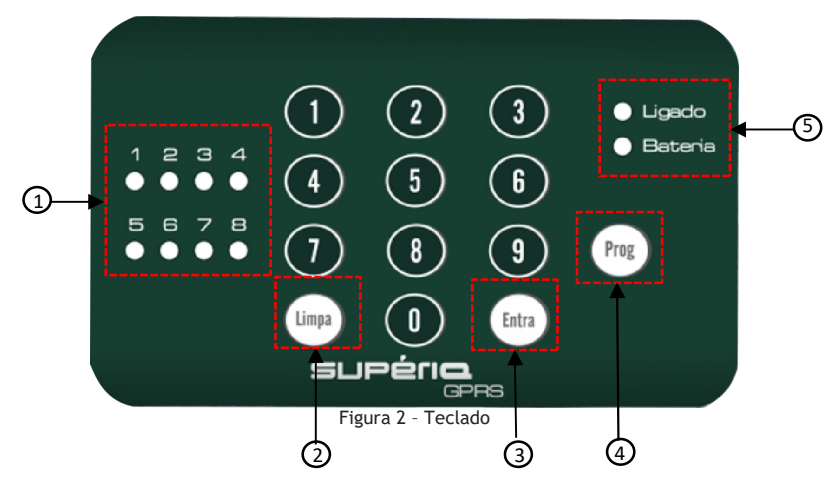

#### 1. LED indicativos de zonas:

Os LEDs numerados da Central GPRS são respectivamente os valores das zonas. Exemplo: Zona 1 para LED 1, Zona 2 para LED 2 e assim sucessivamente. Também utilizados para orientação do nível de sinal GPRS.

-Zonas armadas: Ao armar as zonas, estas ficarão sinalizadas. Sendo que o LED zona piscando a cada 3 segundos - zona armada e o LED zona apagado - zona está desarmada.

-Zonas anuladas: Nas zonas anuladas os LEDs piscam lentamente, a cada 1 segundo.

-Zonas violadas: Quando uma zona é violada, o LED correspondente pisca continuamente, .

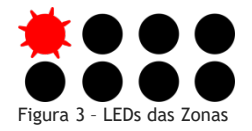

#### 2. Limpa:

- Confirma a exclusão de cadastros, como: sensores, senha de usuários, etc.
- Retorna os menus de configuração.
- Apaga a memória de alarme no teclado quando a central estiver desarmada.

#### 3. Entra:

- Confirma as configurações realizadas através do teclado da central.
- Tecla inicial para entrar no modo de programação do usuário.

#### 4. Prog:

- Tecla inicial para entrar no modo de programação do Administrador.

5. LEDs de Sinalização:

**Ligado:** Opera na cor **verde**. Indica o estado de Arme e Desarme da central GPRS. LED ligado a central está armada, já para desligado a central está desarmada. Quando o LED ligado estiver piscando lentamente, significa que a central está no modo de programação.

**Bateria:** Opera em cor laranja. Sinaliza o estado da bateria da central ou de alguma anormalidade na alimentação. Quando a energia elétrica AC é desligada, após um tempo, o LED começa a piscar rapidamente. Quando o sistema detecta uma falha de bateria no circuito o LED fica aceso continuamente. O LED Bateria voltará ao estado de desligado quando houver restauração do evento que gerou o problema.

Nota: Quando uma tecla é pressionada pisca o LED LIGADO uma vez o buzzer emite um bip. A sinalização de OK e de ERRO (BIP ERRO) é feita pelo LED BAT e pela melodia no buzzer.

#### 3. Instalação

**PRECAUÇÃO:** O funcionamento correto da comunicação GPRS do produto está diretamente relacionado ao sinal disponível da operadora e a disponibilidade do servidor de monitoramento. Em locais com oscilações de sinal recomenda-se utilizar uma operadora com melhor cobertura. Se necessário utilize uma antena externa (não acompanha o produto).

#### 3.1 Sirene

Conecte uma sirene para sinalização sonora em casos de eventos de alarme. O borne para sirene fornece 12 Vcc para alimentação, com uma corrente máxima de 1,85 A em disparo. A figura 4 mostra a conexão da sirene nos bornes da central:

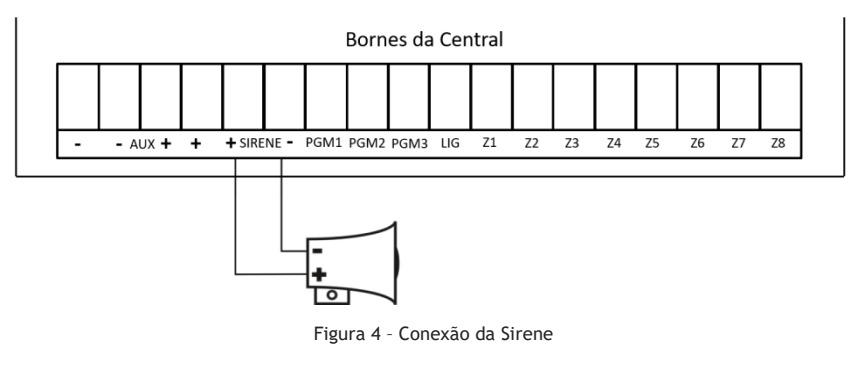

#### 3.2 PGMs

Utilize as saídas PGMs para conexões de portões, lâmpadas ou outros sistemas que necessitem de pequenas automações. A saída é acionada através de algum evento associado na programação da central ou pela ativação através do aplicativo.

Os bornes PGMs fornecem um sinal negativo, e então se deve conectar ao positivo da saída auxiliar. A figura 5 apresenta a conexão de relé no borne PGM1 com o sinal positivo:

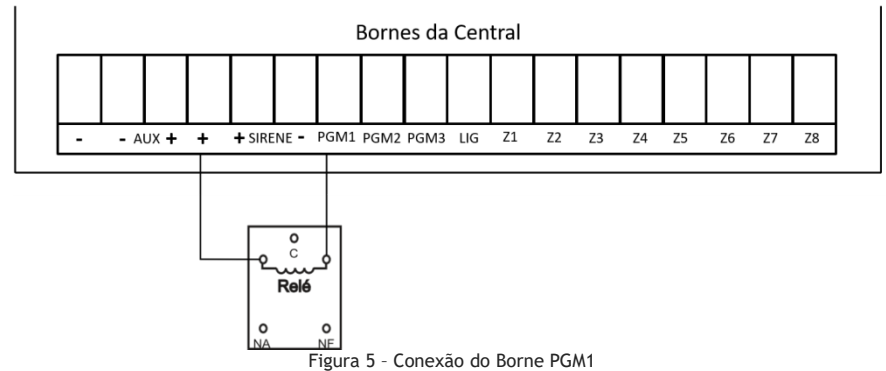

#### Notas:

- O relé é utilizando quando um dispositivo com acionamento em contato seco ultrapassa a corrente de saída da central ou a polaridade de saída necessária é de sinal positivo.

#### 3.3 Zonas

A central GPRS possui indicação de 8 zonas para alarme, para que sejam conectados sensores de presença ou magnéticos.

#### 3.3.1 Instalação de sensor com resistor fim-de-linha

Para sensores com fio, ao habilitar a opção de resistor de fim-de-linha, utilizar resistores nos valores de 2K2 (acompanha o produto) para monitoramento dos bornes das zonas. Caso não forem utilizadas todas as zonas na instalação, utilizar resistor de valor 2K2 para fazer a conexão das zonas para o GND. Também é possível desabilitar os bornes via endereço de programação, conforme descrito neste manual.

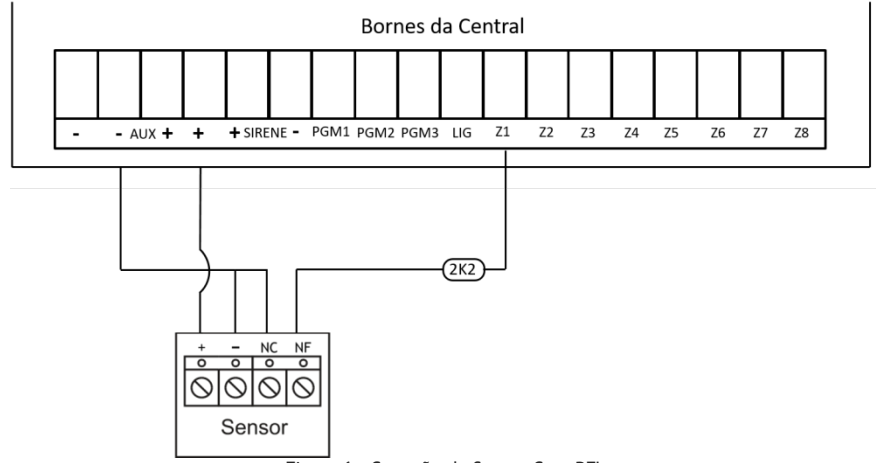

Figura 6 - Conexão do Sensor Com RFL

Nota: Para maior segurança, recomenda-se utilizar o resistor mais próximo possível do sensor.

#### 3.3.2 Instalação de sensor sem resistor fim-de-linha

Ao desabilitar a função de Resistor Fim-de-Linha, não é necessário utilizar o resistor de 2K2 na fiação, conectando os fios diretamente nos bornes. Ou caso não queira utilizar os jumpers de fio, é possível desabilitar os bornes de zonas através da programação, conforme descrito nesse manual.

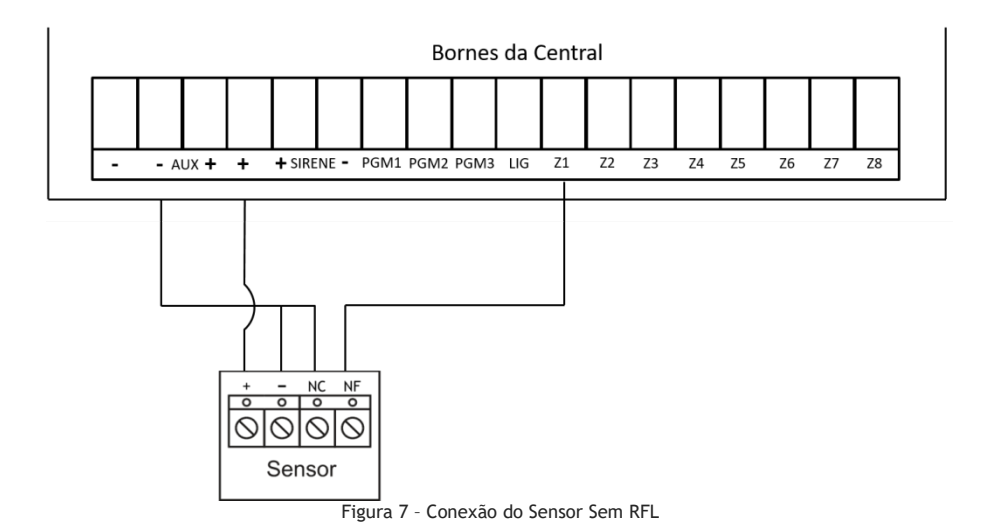

#### 3.4 Borne LIG

O borne LIG é utilizado para armar a central fisicamente. Conecte uma chave/botão do tipo *push-button* para acionar a central GPRS. O borne LIG funciona com modo pulso, ou seja, é necessário manter um pulso de pelo menos 5 segundos ao negativo para que a central arme e mais 5 segundos de pulso negativo para que a central desarme. Segue exemplo de conexão:

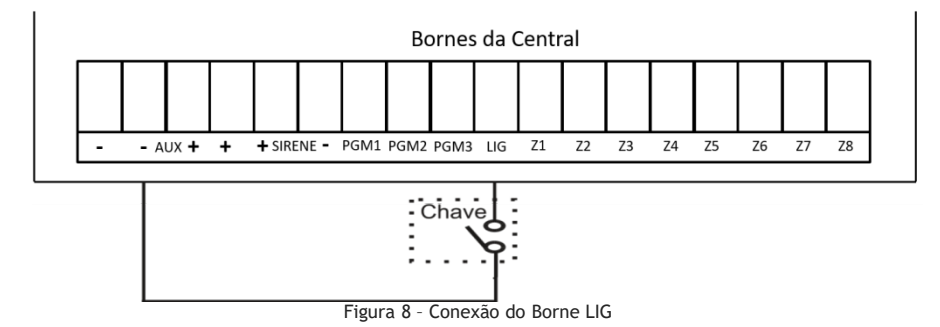

8 de 29

#### 3.5 Bateria

Para estabilidade de funcionamento e backup de energia utilize uma bateria de 12 Vcc / 7Ah. A bateria não acompanha o produto.

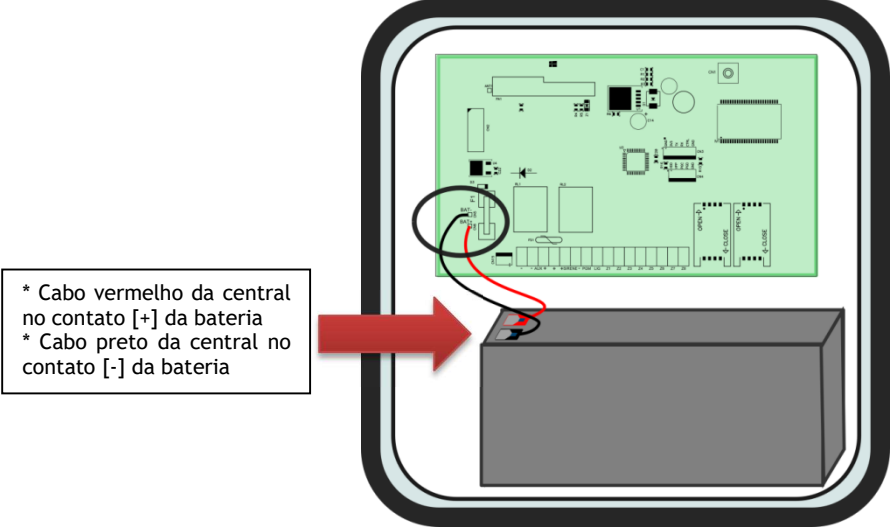

Figura 9 - Conexão da Bateria

**NOTA:** É imprescindível a utilização de bateria auxiliar quando a Central GPRS estiver em funcionamento, para evitar oscilações e ruídos durante o processo de comunicação.

#### 3.6 Alimentação AC

A placa da Central GPRS necessita de 13,8Vcc para alimentar o seu circuito DC. A conexão da fonte chaveada com a placa CPU da central GPRS é feita através do conector FONTE.

# PROGRAMAÇÃO

#### 4. Programação

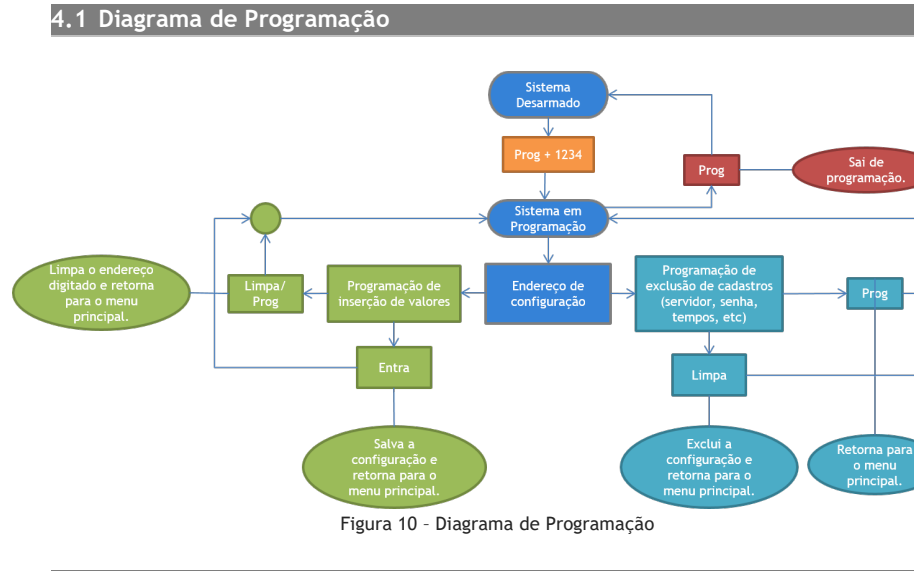

#### 4.2 Programação por Teclado

Nas configurações de teclado, há dois modos de programação: Administrador e Usuário. A senha de administrador é habilitada para configurar partições, zonas, PGMs, cadastrar usuários, cadastrar dispositivos sem fio e entre outros. Já a senha de usuário é utilizada para armar a central, anular zonas, teste de comunicação e teste de nível de sinal.

## PROGRAMAÇÃO DO ADMINISTRADOR

#### 4.2.1 Configurações do Administrador

Entre em programação para iniciar as configurações da Central GPRS:

+

Prog

Senha de 4 dígitos do Administrador

Notas:

1 - A senha padrão de fábrica do administrador é **1234**. Ao utilizar o produto pela primeira vez, é altamente recomendável alterar a senha.

**2** - Ao entrar no modo de programação via teclado, a comunicação da central é desabilitada, para evitar conflitos de programações via comunicação GPRS. Assim que o administrador sair do modo de programação, a comunicação GPRS se inicializará automaticamente.

3 - Para sair de programação, basta pressionar a tecla [PROG] duas vezes.

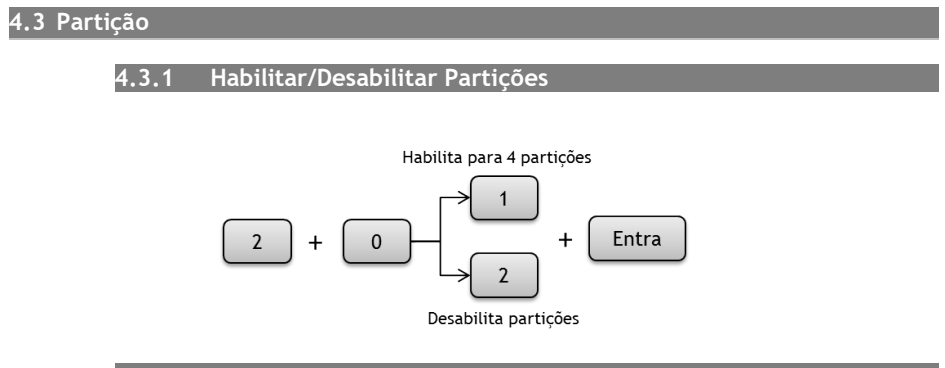

#### 4.3.2 Atribuir as zonas para cada partição:

Nas configurações de fábrica a central está com as partições desativadas e todas as zonas estão associadas na partição A. Após habilitar as partições nas configurações, é necessário indicar quais zonas pertencem às quais partições. Sendo assim, utilize os procedimentos abaixo para as atribuições. Para atribuir uma zona em uma partição, pressione o botão correspondente à zona e o LED da zona correspondente acenderá. Para remover a zona de uma partição basta pressionar o botão correspondente da zona e o LED correspondente da zona apagará.

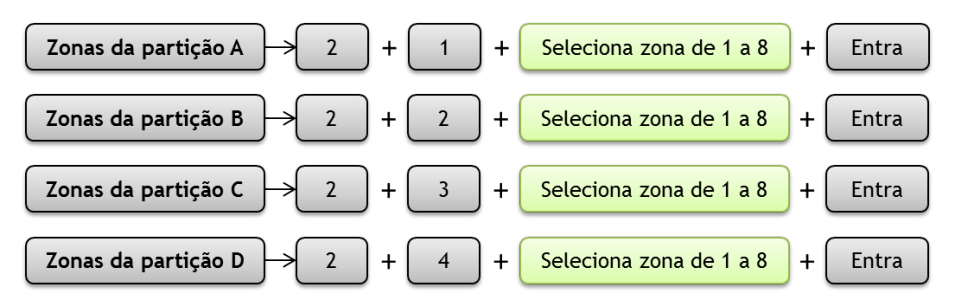

As zonas podem ser compartilhadas entre as partições. Inicialmente as Zonas estão associadas na partição A. Quando particionar a central, se a zona pertencer a outra partição que não seja a A (ou seja B, C, ou D), deve-se remover a(s) zona(s) da partição A.

#### Exemplos:

1. Com a zona 1 atribuída para as Partições A e B e armadas, ao acionar a zona 1 automaticamente as duas partições gerarão alarme.

2. Zona 2 compartilhada nas Partições B e C. Se o usuário da Partição B armar o sistema e a Partição C estiver desarmada, a zona 2 não irá disparar o alarme, pois necessita que as duas Partições atribuídas a zona estejam armadas.

4.3.3 Tipo de Zona

**Imediata:** É o tipo mais comum de zona. Chama-se imediata porque quando acionada dispara imediatamente o alarme quando o sistema está armado.

Temporizada: A zona é armada conforme o tempo configurado para Entrada e ou Saída.

**24 horas:** Quando o sensor da zona é acionado, a central dispara independentemente se a central estiver armada ou desarmada. O disparo é restaurado após o tempo configurado em [Tempo de Disparo] ou após digitar a senha de desarme do usuário ou comando de desarme pelo aplicativo.

**Inteligente:** A zona inteligente é acionada somente quando o sensor é ativado durante o intervalo de tempo pré-configurado.

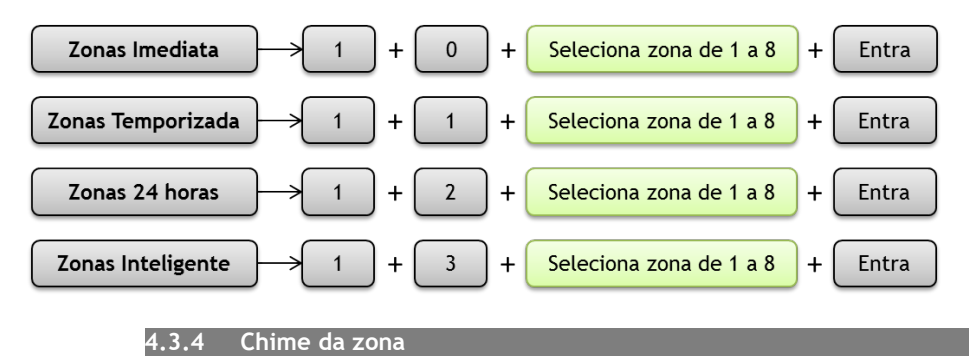

O *chime* da zona sinaliza audivelmente quando a(s) zona(s) detectar(em) a presença de movimento quando a central estiver desarmada, emitindo um bip longo no *buzzer* do teclado da central

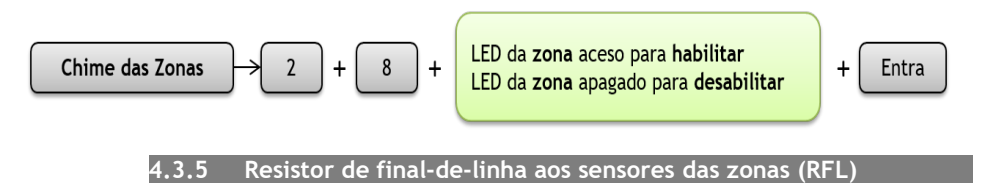

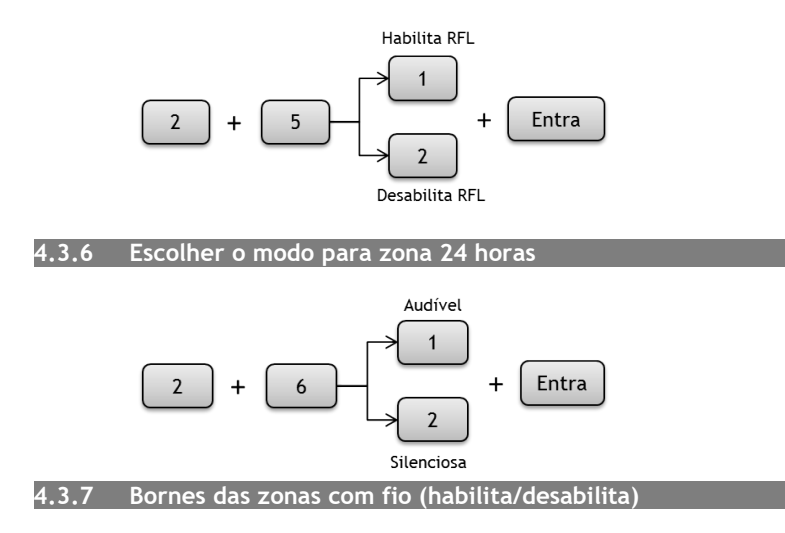

É possível desabilitar ou habilitar a leitura dos bornes de zonas, onde são instalados os sensores com fio.

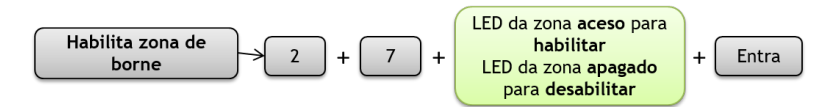

#### Notas:

Mesmo desabilitando o borne de uma zona específica, o sensor sem fio continuará funcionando normalmente.

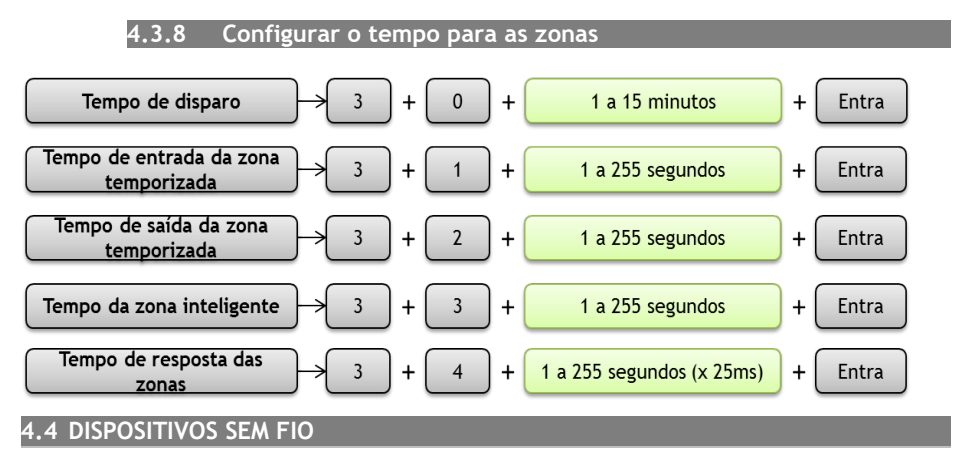

A central GPRS suporta o cadastro de controles remotos e sensores sem fio, sendo possível cadastrar até 40 códigos RF. Sendo que para os sensores sem fio, a tecnologia aceita é o *Learning Code* (como o sensor de presença 4000 RF ou sensor magnético

TXR4000) e para os controles remotos, a tecnologia aceita é a o *Rolling Code* (como o TX3000 SAW).

#### 4.4.1 Controle remoto *Rolling Code*:

4 4 3

Com a central GPRS é possível associar o botão de controle remoto com um usuário, desta forma, o evento de arme/desarme é gerado com a informação de qual usuário executou a operação.

4.4.2 Cadastrar *Rolling Code* para Arme/Desarme TOTAL:

Para o cadastro de controle remoto para Arme/Desarme Total, deve ser informado o número de identificação do botão seguido no número de usuário (de 01 a 40), conforme procedimento a seguir.

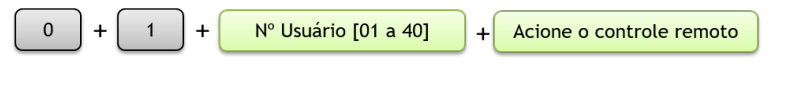

Os sensores sem fio cadastrados na central são do tipo *Learning Code*, ou seja, o mesmo tipo utilizado no sensor 4000 RF da CS.

Cadastrar sensor sem fio *Learning Code*:

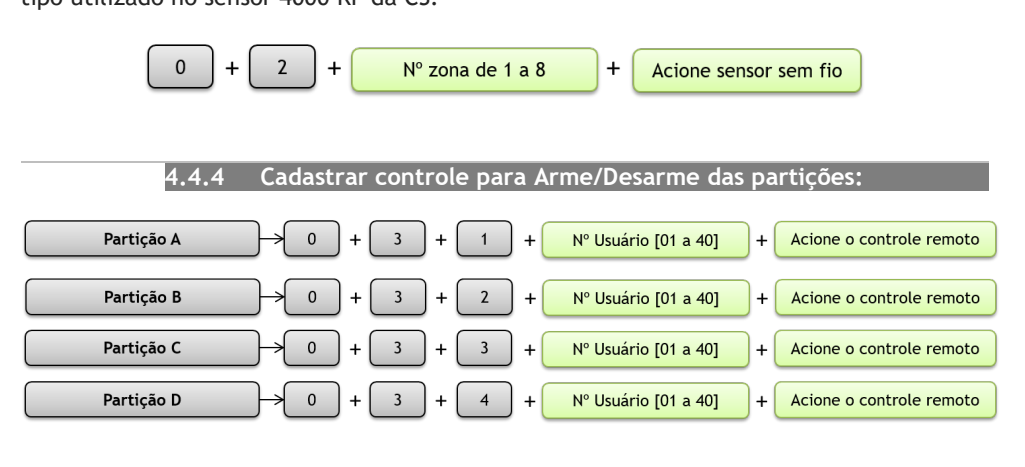

#### 4.4.5 **Cadastrar controle de Pânico (silencioso)**:

Quando um controle é cadastrado como pânico, quando acionado, a central executará um disparo silencioso, independente se estiver Armada ou Desarmada, enviando a notificação aos usuários cadastrados.

#### 4.4.6 Cadastrar controle para acionar a saída PGM:

A central GPRS possui 3 saídas PGMs que podem ser acionadas independentemente ou associadas com algum evento da central.

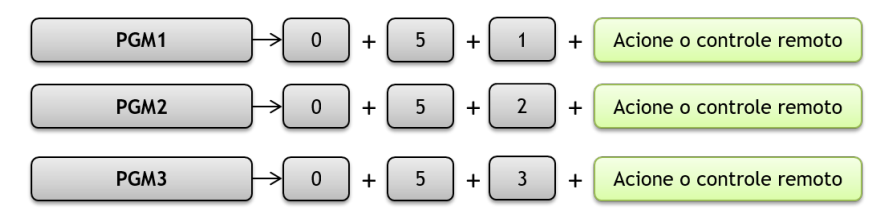

Nota: Após este cadastro, é necessário selecionar uma das opções no item *PGM* deste manual.

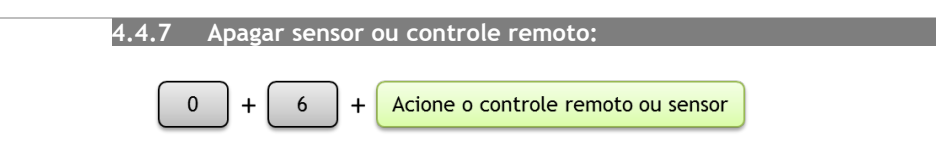

**Nota:** Esta funcionalidade permite remover individualmente o cadastro dos botões dos controles, sem que sejam descadastrados todos os códigos de um controle remoto.

#### 4.4.8 Apagar grupo de controle ou sensores:

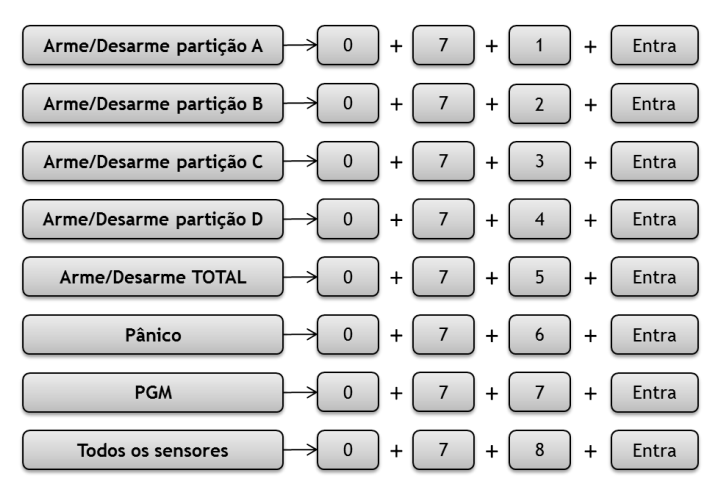

Nota: O endereço [0+7+8] apaga somente o grupo de sensores, não apaga os códigos para controles remotos.

#### 4.5 PGMs

A saída PGM é uma saída programável que pode ser usada, por exemplo, para abrir um portão ou acender uma lâmpada. A central GPRS possui 3 saídas PGMs que podem ser configuradas para serem ativadas de forma independente entre elas.

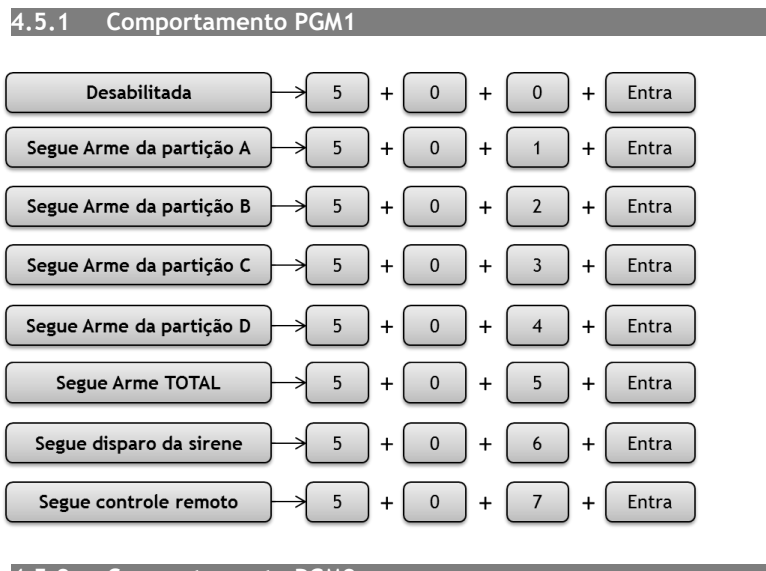

4.5.2 Comportamento PGM2

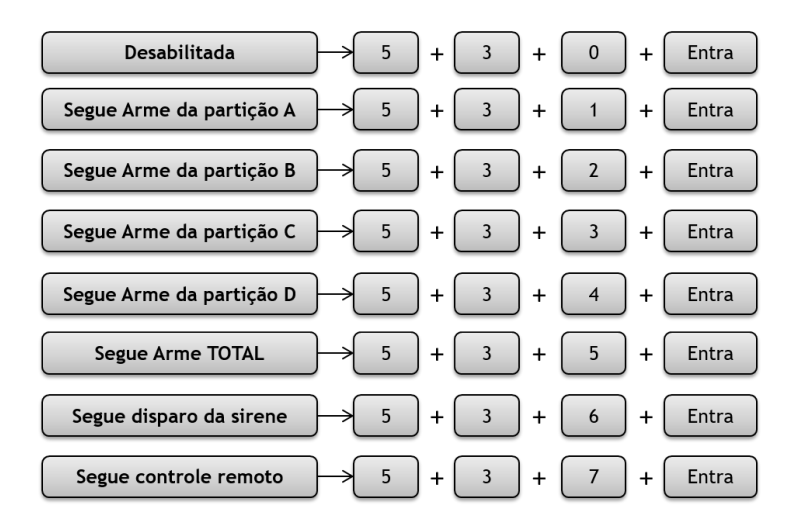

#### 4.5.3 Comportamento PGM3

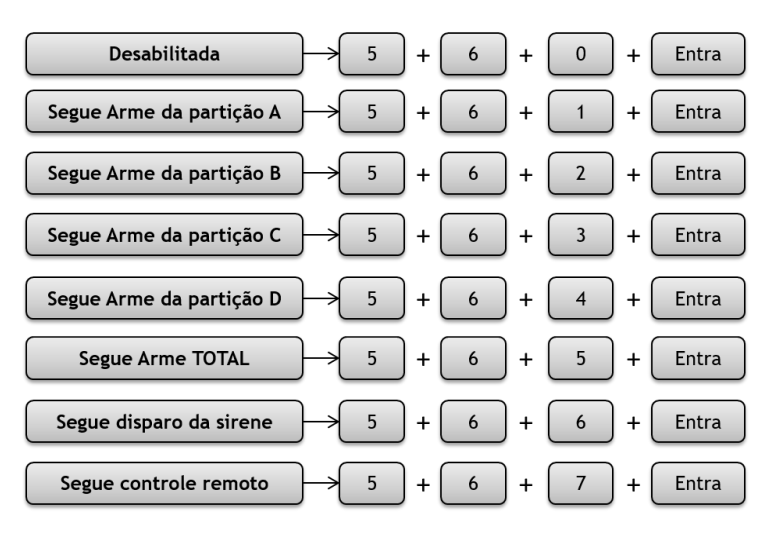

#### 4.5.4 Modo de acionamento das PGMs

O modo de acionamento da PGM configura como o sinal da PGM vai ser gerado em seu borne de saída.

**Pulso:** O sinal negativo (GND) é enviado à saída PGM durante o tempo configurado. **Retenção:** O sinal negativo (GND) é enviado à saída PGM até receber um comando de desativação. Os comandos a seguir apresentam as configurações de modo de acionamento para cada saída PGM.

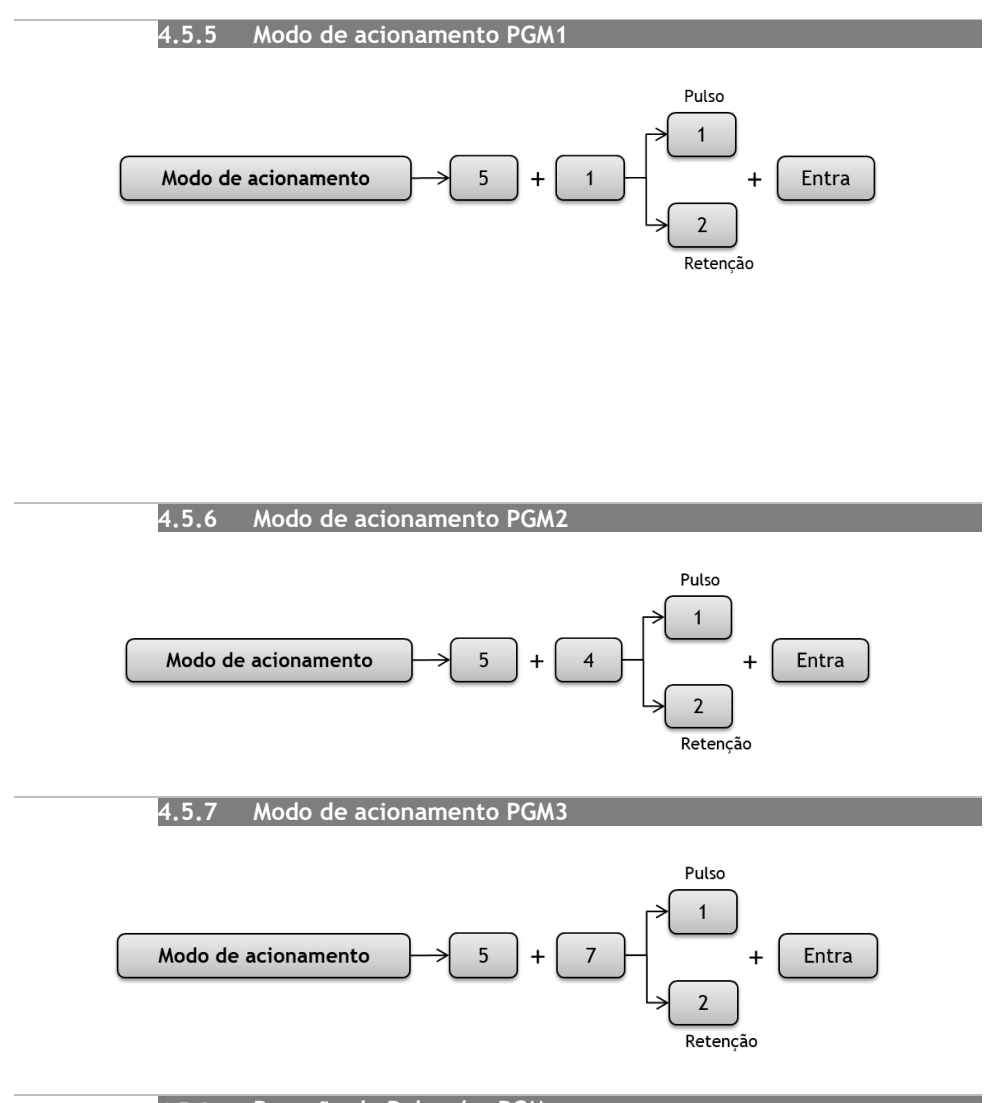

#### 4.5.8 Duração do Pulso das PGMs

Caso o modo de acionamento da PGM seja configurado como Pulso, é necessário configurar o tempo em que o sinal da PGM será mantido no borne de saída. Os comandos a seguir apresentam as configurações do tempo de duração de cada PGM.

#### 4.5.9 Duração do Pulso da PGM1

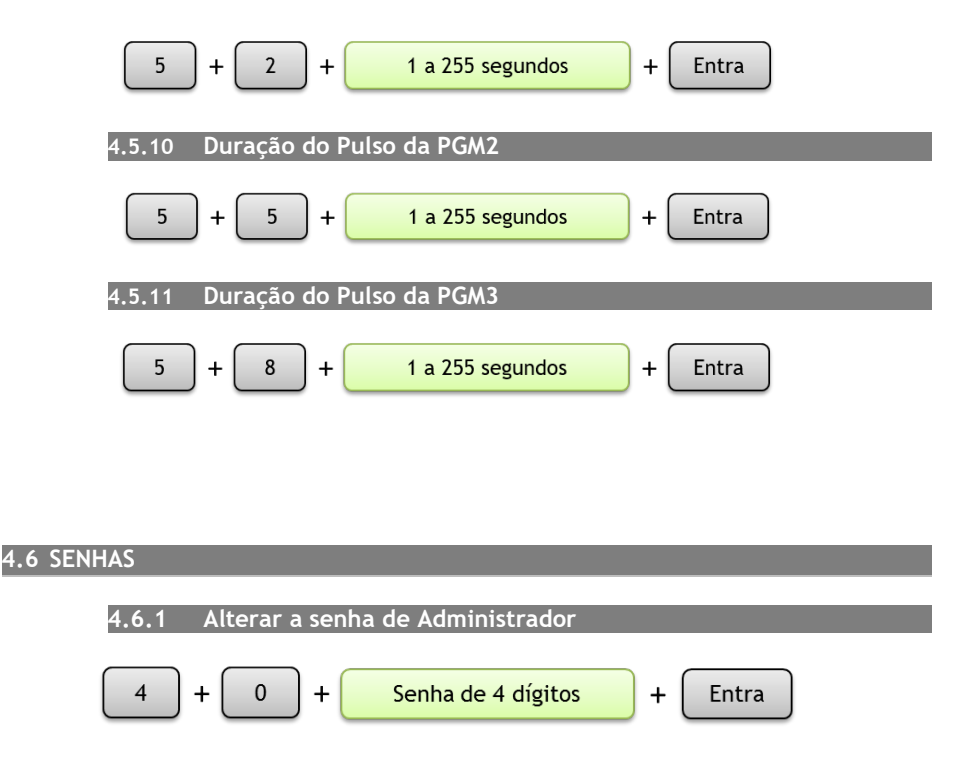

Obs.: A senha padrão do Administrador é 1234. Ao utilizar o produto pela primeira vez, é altamente recomendado trocar a senha.

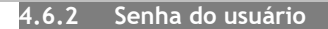

A senha de usuário é utilizada para: anular zonas, testar a comunicação com o servidor, armar partições e testar nível de sinal com a operadora de telefonia. Ao cadastrar um usuário, é necessário informar o número de identificação (ou posição de cadastro) e as permissões para arme/desarme da partição ou partições a qual estará associado.

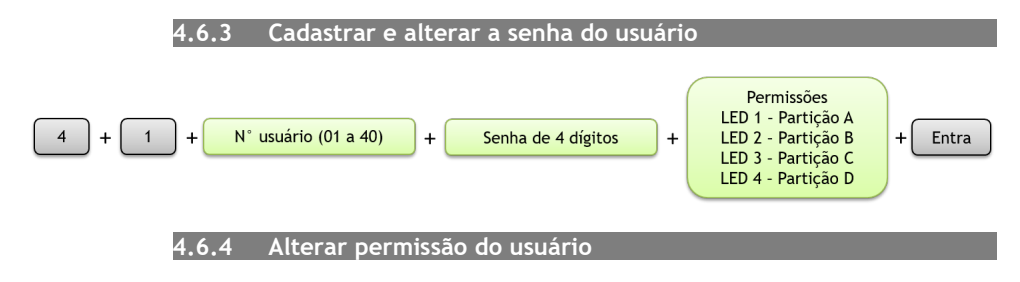

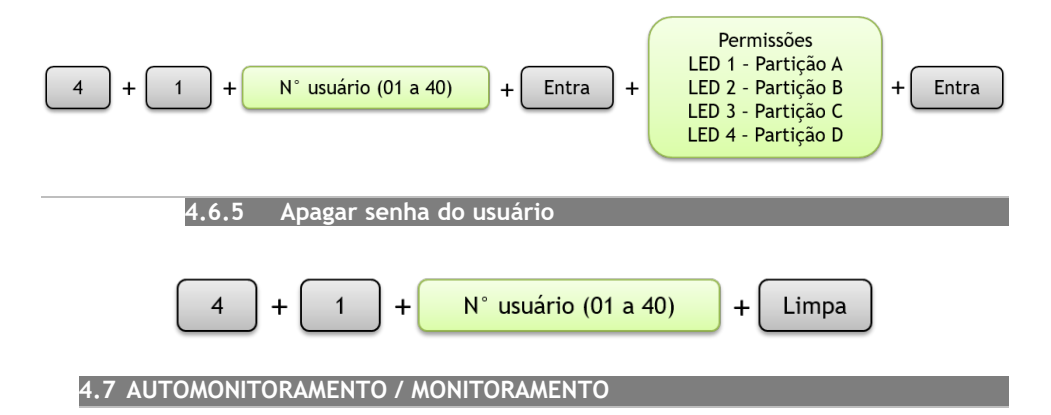

A central Supéria GPRS possui a opção de monitoramento através de uma empresa de segurança especializada, como também o automonitoramento, onde é possível apenas o usuário gerenciar a sua central através de um servidor em *Cloud* disponibilizado pela empresa CS.

Para a adequada comuncação, recomendamos a utilização a simcard de dados (do tipo M2M) para utilização no comunicador da central. Geralmente tem maior custo benefício em relação ao simcard de voz. Esse tipo de simcard é facilmente adquirido nas operadoras de telefonia móvel. A CS também disponibiliza informações em relação a este tipo de aquisição/contratação. Entre em contato com o nosso departamento comercial (vendas@cs.ind.br).

#### 4.7.1 Automonitoramento

O automonitoramento é uma opção caso o usuário não tenha um contrato com uma empresa e monitoramento de segurança.

A CS Comunicação e Segurança disponibiliza um servidor em nuvem chamado Segplace, que permite que todos os eventos da central sejam encaminhados para o usuário átravés do aplicativo Segplace. Este aplicativo - disponível nas lojas Google e Apple - permite que o usuário faça operações remotas na central, como Armar/Desarmar, atuar nas PGMs, Anular setores e visualizar o histórico dos eventos.

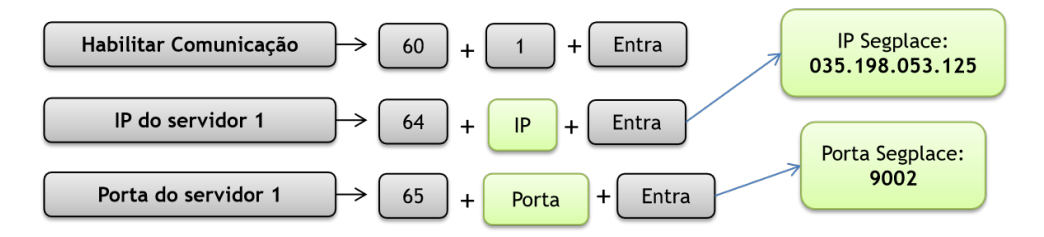

**NOTA:** Ao baixar o aplicativo do Segplace, o usuário precisa inserir os dados de login/senha. Caso seja a primeira vez que esteja utilizando o sistema, basta clicar no botão [Cadastrar-se] do aplicativo e preencher os seus dados. Esse cadastro pode ser feito em qualquer navegador de preferência.

É possível acessar a interface de cadastro através de navegadores, tanto pelo celular quanto pelo computador. Nessa interface, após feito o cadastro, o usuário pode adicionar a central de alarme à sua conta, além de ser possível adicionar outros equipamentos, como câmeras, DVRs, NVRs e controles de acesso.

O acesso à interface pode ser feito pelo endereço: https://web.segplace.com.br/

#### 4.7.2 Monitoramento

Esta opção, direciona todos os eventos da central para uma base de monitoramento e segurança, contratada pelo cliente. As configurações reacionadas ao monitoramento geralmente são feitas pelo técnico da empresa contratada.

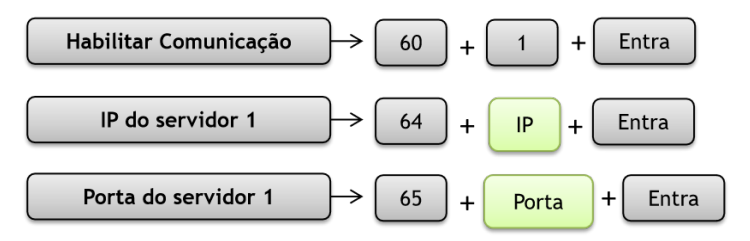

As informações de IP e Porta do servidor depende da empresa de monitoramento contratada e serão adicionadas através de um técnico dessa empresa.

#### 4.7.2.1 Conta de Monitoramento

Esta opção serve para identificar a central de alarme para a empresa de monitoramento. Não é necessária configurá-la no automonitoramento.

É possível adicionar valores alfanuméricos na conta de monitoramento. Para inserir valores com letras do [A] ao [F], siga o procedimento abaixo para o(s) valore(s) desejado(s):

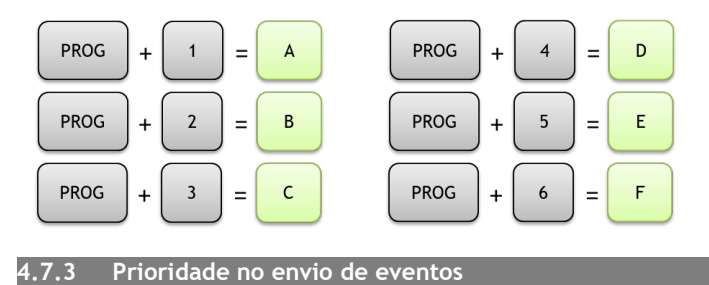

A prioridade de envio dos eventos indica para a central, qual o servidor terá prioridade para o envio dos eventos. Caso o servidor prioritário não responda, a central tenta enviar para a segunda opção. Se houver apenas um IP/Porta de servidor disponibilizado, mantenha a prioridade do servidor informado no endereço de IP (Servidor 1 ou Servidor 2).

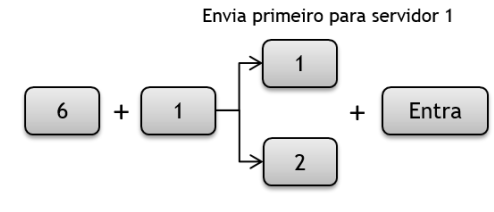

Envia primeiro para servidor 2

#### 4.7.4 Habilitar/Desabilitar Comunicação

O usuário deve informar se a central reportará os eventos para um servidor, seja este monitorado ou automonitorado. Caso o usuário opte por desabilitar a comunicação, a central continuará com suas funcionalidades de gestão dos sensores e sistema, porém, não fará nenhum tipo de comunicação para os endereços de servidores.

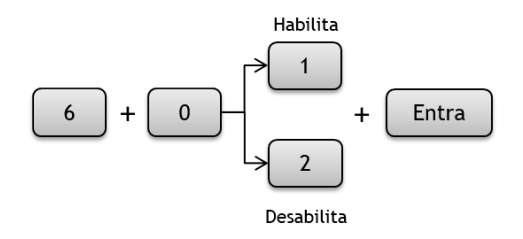

#### 4.7.5 Tempo do Teste Automático de Comunicação

O teste automático, quando configurado, envia no período pré-estabelecido um evento de comunicação para o servidor configurado. Caso a central não tenha nenhum evento a ser enviado durante o dia, esse teste garante ao servidor que a comunicação está em funcionamento adequado. Caso o teste não chegue no período de 24 horas, o servidor - seja monitorado ou automonitorado - notifica em sua base uma [Falha de Comunicação], para que o usuário ou a empresa de monitoramento contratada, possa tomar uma ação em relação a essa pendência.

NOTA: A central deve estar configurada com a comunicação habilitada no endereço [60].

4.7.6 Keepalive

Esta funcionalidade configura a frequência em que a central envia o seu status de conexão ao servidor.

| 6     | + 3        | +   | 4 dígitos (segundos) | ) + ( | Entra |  |
|-------|------------|-----|----------------------|-------|-------|--|
| 4.7.7 | IP Servido | r 1 |                      |       |       |  |

Endereço do primeiro servidor de recepção dos eventos. A central enviará o evento para o Servidor 1 se a configuração do endereço [61] estiver configurada para a opção [1]. Em caso de falha, a central tentará o envio de evento para o Servidor 2.

| 6     | + 4 +            | 12 dígitos | + Entra |
|-------|------------------|------------|---------|
| 4.7.8 | Porta Servidor 1 |            |         |

Porta de acesso ao servidor de recepção dos eventos da central.

4.7.10 Usuário APN Privada

|       | 6 + 5 + 4 dígitos + | Entra |
|-------|---------------------|-------|
| 4.7.9 | APN Privada         |       |

Caso o simcard utilizado possua APN privada, utilize esta opção para configurar o seu acesso.

| 6 | + | 6 | + | Até 40 caracteres | + | Entra |  |
|---|---|---|---|-------------------|---|-------|--|
|   |   |   |   |                   |   |       |  |

Caso o simcard utilizado possua APN privada, utilize esta opção para configurar o seu usuário.

| 6 + 7 + Até 20 caracteres + Entra                                        |
|--------------------------------------------------------------------------|
| 4.7.11 Senha APN Privada                                                 |
| d utilizado possua APN privada, utilize esta opção para configurar a sua |

Caso o simcard utilizado possua APN privada, utilize esta opção para configurar a sua senha.

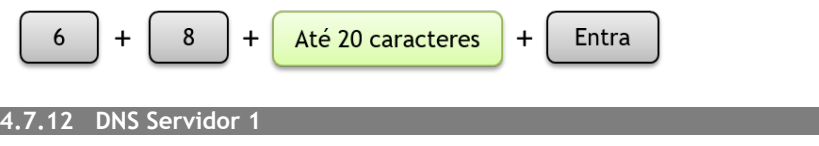

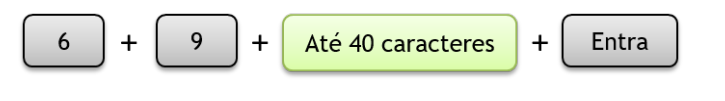

4.7.13 IP Servidor 2

Endereço do segundo servidor de recepção dos eventos. A central enviará o evento para o Servidor 2 se a configuração do endereço [61] estiver configurada para a opção [2]. Em caso de falha, a central tentará o envio de evento para o Servidor 1.

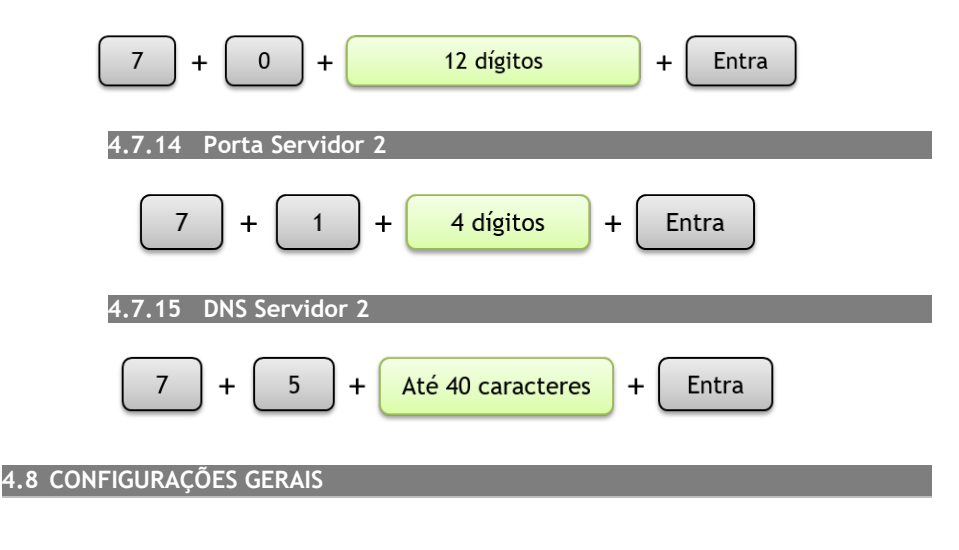

#### 4.8.1 Alarme por sobrecarga de RF

A central GPRS possui o monitoramento de sobrecarga de RF, ou seja, quando houver uma recepção contínua de um sinal de rádio frequência em um curto período de tempo e, caso esta opção esteja habilitada, a central executa um disparo de alarme para notificar esse evento. Esta funcionalidade pode ser utilizada para evitar possíveis ameaças de ataques por *jamming*, incapacitando sensores sem fio e controles remotos de atuarem de forma correta na central de alarme.

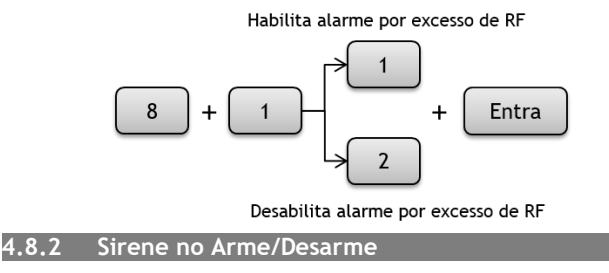

Ao executar um comando de arme/desarme, seja por controle remoto, por aplicativo ou pelo teclado da central, a sirene é acionada para notificar a ação de arme;/desarme. É possível desabilitar essa funcionalidade através do comando abaixo:

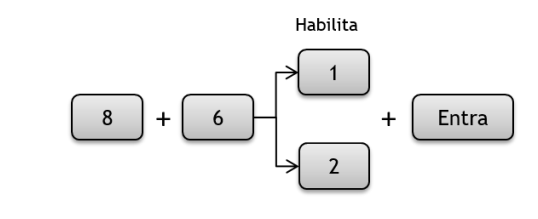

4.8.3 Apagar buffer de eventos

Esta função apaga a fila de eventos pendentes na central de alarme, ou seja, eventos que ficaram acumulados na central e não puderam por alguma razão de serem enviados ao servidor de monitoramento. Para evitar a chegada de eventos antigos, é possível cancelar esses eventos.

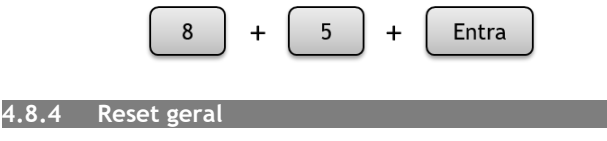

Restaura as configurações de fábrica, menos os códigos RF.

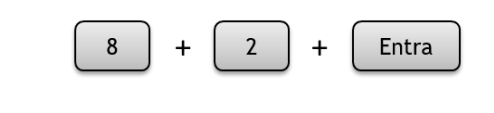

4.8.5 Modo de arme total

Armar: Se houver alguma partição armada, arma todas as partições.

Desarmar: Se houver alguma partição armada, desarma todas as partições.

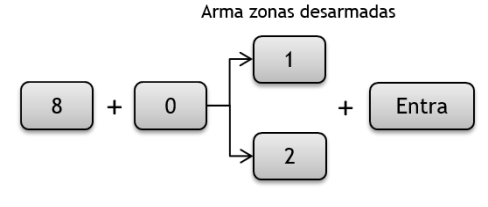

Desarma zonas armadas

```
4.8.6 Teste de Bateria
```

A Supéria ao ser alimentada executa o teste de bateria por 10 minutos. Depois do primeiro teste, ele só irá se repetir a cada hora. Para que o teste seja realizado em qualquer momento, entre com o comando:

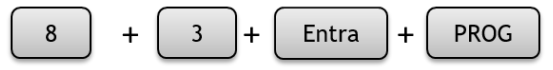

Nota:

1 - Se a central identificar que não há bateria ou que a bateria está com tensão abaixo do normal, a notificação da central será imediata e o teste finalizará. Se a central identificar a bateria com a tensão dentro do limite, o teste será executado durante 3 (três) minutos e finalizará.

**2** - Ao entrar no modo de programação via teclado, o modem de comunicação GPRS é desabilitado, para evitar conflitos com a comunicação GPRS. Assim que o administrador sair do modo de programação, o modem de comunicação GPRS se inicializará automaticamente. Aguarde a estabilização do modem para receber os eventos de notificação.

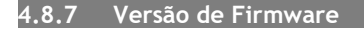

Esta função permite visualizar a versão do firmware da central. A visualização é feita através do teclado, pelos LEDs das zonas, que devem ser <u>convertidos</u> e posteriormente <u>somados</u> entre si. Para acessar o endereço de consulta do firmware digite:

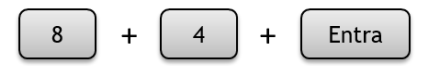

Verifique os LEDs das zonas que acendem. Cada indicação de LED possui um valor de CONVERSÃO. Utilize a tabela abaixo para somar cada valor de CONVERSÃO conforme o LED aceso:

| LED aceso | 1 | 2 | 3 | 4 | 5  | 6  | 7  | 8   |
|-----------|---|---|---|---|----|----|----|-----|
| CONVERSÃO | 1 | 2 | 4 | 8 | 16 | 32 | 64 | 128 |

O LED de zona aceso tem um valor de Conversão, que quando somados, resulta na versão de firmware da central.

Para sair do modo de visualização da versão de firmware, pressione a tecla

#### Entra

#### Exemplo:

Após acessar o endereço de versão, os LEDs [1], [3], [4] e [5] estão acesos. Utilizando a tabela acima, verificamos o valor de conversão correspondente:

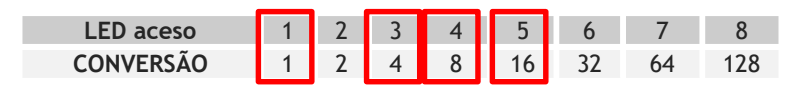

Somando os valores da conversão: 1 + 4 + 8 + 16 = 29. Neste exemplo, a versão do firmware é **29**.

## PROGRAMAÇÃO DO USUÁRIO

#### 4.9 Entrar em programação de usuário

O acesso da programação no modo usuário permite fazer interações de status da central, como armar/desarmar, anular zonas, testar a comunicação com o(s) servidor(es) e testar o nível de sinal da operadora de telefonia móvel. Para acessar o modo de usuário, execute o seguinte procedimento abaixo:

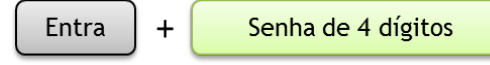

Nota: Senha mestre de fábrica: 5678. Inicialmente possui apenas essa senha de usuário nos valores de fábrica.

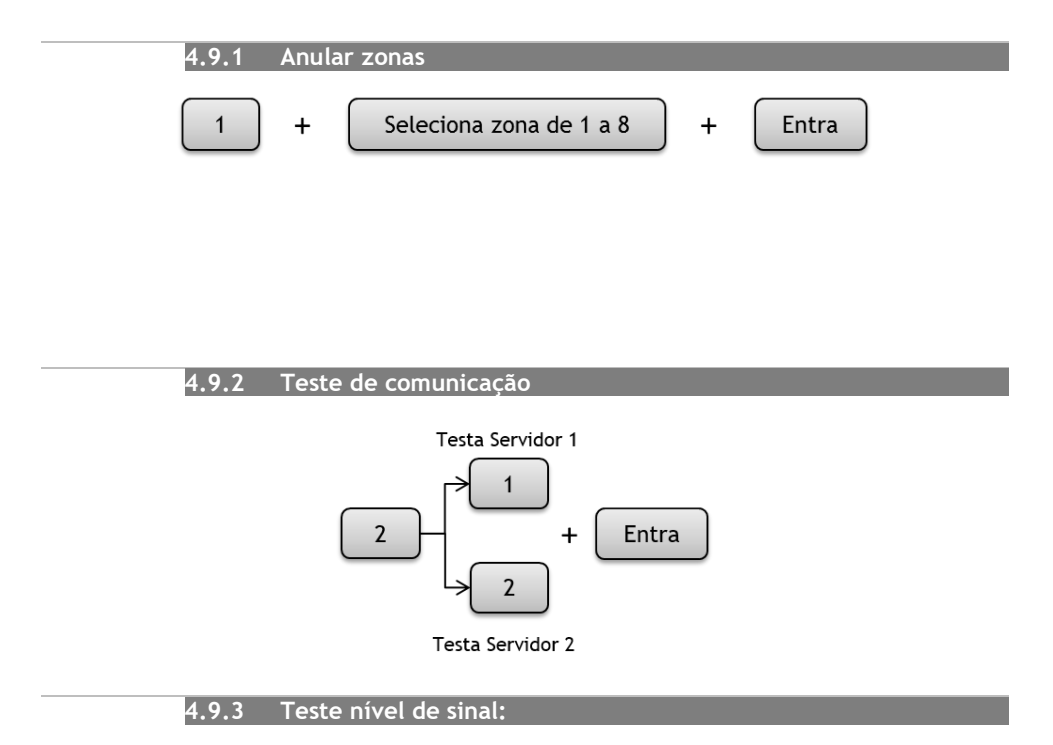

Para realizar a leitura do nível de sinal considere os LEDs numéricos da central. Por exemplo: caso apenas o LED 1 piscar, isto indica que a central está sem sinal; E se os LEDs de 1 a 4 acenderem o sinal para comunicação está excelente. Para referência dos níveis de sinais utilize a figura como descrita abaixo:

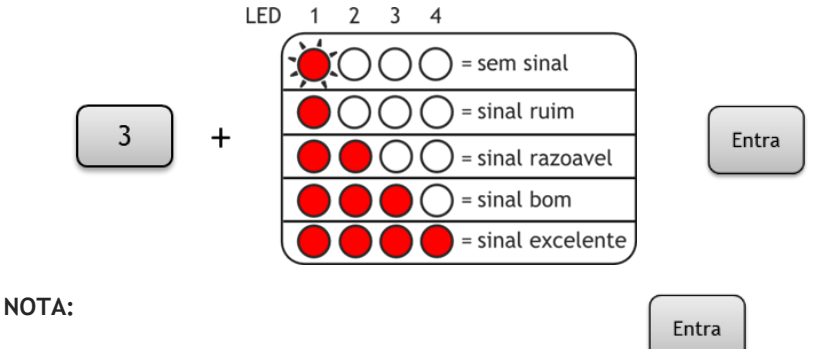

• Para finalizar o teste do nível de sinal, pressione a tecla

• O funcionamento correto da comunicação GPRS está diretamente relacionado ao sinal disponível da operadora. Em locais com oscilações recomenda-se utilizar uma operadora com melhor cobertura. Se necessário utilize uma antena externa (não acompanha o produto).

• Para melhor eficiência em escolher um ponto ideal de recepção do sinal, é aconselhável utilizar o recurso de consulta de nível de sinal disponível na central Supéria GPRS, como demonstrado acima.

#### Certificado de Garantia

- 1- Todas as partes, peças e componentes, são garantidos contra eventuais DEFEITOS DE FABRICAÇÃO que porventura venham a apresentar, pelo prazo de 1 (um) ano, contado a partir da data de emissão da nota fiscal do produto.
- 2- Constatado o defeito, deve-se imediatamente comunicar à empresa que efetuou a instalação ou serviço autorizado mais próximo. Somente estes estão autorizados a examinar e sanar o defeito durante o prazo de garantia. Caso contrário esta garantia perde o efeito, pois o produto terá sido violado.
- 3- Em caso de atendimento domiciliar e/ou necessidade de retirada do produto, as despesas decorrentes de serviços, transporte, segurança de ida e volta do produto, ficam por conta e risco do consumidor.
- 4- A garantia ficará automaticamente cancelada se o produto for violado, receber maus tratos ou sofrer danos decorrentes de acidentes, quedas, agentes da natureza (raios, inundações), variações de tensão elétrica, sobrecarga acima do especificado e instalação em desacordo com o manual.

LOCAL: \_\_\_\_\_

REVENDA: \_\_\_\_\_\_

DATA: \_\_\_\_\_

Produzido por: Khronos Indústria, Comércio e Serviço em Eletrônica LTDA.

CNPJ 78.323.094/0004-70.

Informações e suporte técnico do produto: <u>www.cs.ind.br</u> <u>suporte@cs.ind.br</u> CS COMUNICAÇÃO E <u>SEGURANÇA</u> Fone: +55 (48) 3381-9970

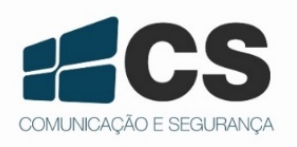

02.009.030.098.02